Communications هيئة تنظيم Regulatory Authority State of Qatar دولة قطر

QUICK USER GUIDE

# USER REGISTRATION AND E-SPECTRUM PROFILES MANAGEMENT

December 2019

Spectrum Management Department

#### **TABLE OF CONTENTS**

| 1. | HOW TO LOGIN TO THE E-SPECTRUM PORTAL?                                |
|----|-----------------------------------------------------------------------|
| 2. | WHAT IF I DO NOT HAVE A TAWTHEEQ ACCOUNT?                             |
| 3. | HOW TO CREATE A NEW E-SPECTRUM PROFILE UNDER MY TAWTHEEQ ACCOUNT?     |
| 4. | WHICH APPLICANT TYPE SHOULD I CHOOSE IN MY E-SPECTRUM PROFILE?        |
| 5. | WHICH SERVICE CATEGORY SHOULD I CHOOSE IN MY E-SPECTRUM PROFILE?      |
| 6. | HOW TO ACCESS A EXISTING E-SPECTRUM ACCOUNT FROM MY TAWTHEEQ ACCOUNT? |
| 7. | HOW CAN I REQUEST ACCESS TO MY ORGANIZATION E-SPECTRUM PROFILE?       |
| 8. | HOW CAN I GRANT MULTIPLE USERS ACCESS TO MY E-SPECTRUM PROFILE?       |

#### 1. HOW TO LOGIN TO THE E-SPECTRUM PORTAL?

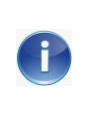

The e-spectrum portal has been integrated with the National Authentication System (TAWTHEEQ). In order to login, you should be registered in the <u>TAWTHEEQ system</u>.

In order to login, follow the steps below:

- Click on the button "Login" to get redirected to the National Authentication System (TAWTHEEQ).

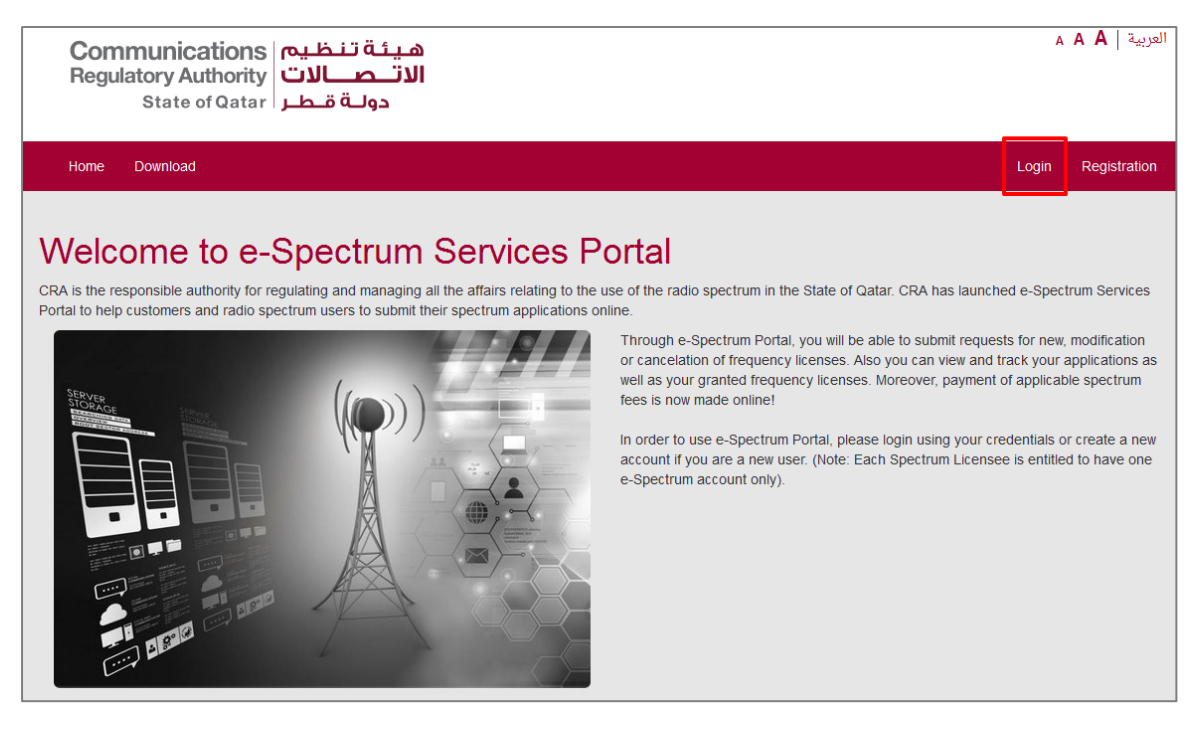

- Two authentication methods are available in TAWTHEEQ system:
  - Email/Password
  - o Smart Card

Communications هيئة تنظيم Regulatory Authority State of Qatar دولة قطر

| 👤 Username   | e & Password Authentication | 🔚 Smart Card authentication |
|--------------|-----------------------------|-----------------------------|
| Username     | Username                    | Login with Smartcard        |
| Password     | Password                    | Smartcard FAQs              |
| Continue     |                             |                             |
| Forgot your  | password?                   |                             |
| Create new a | account                     |                             |
|              |                             |                             |

#### 2. WHAT IF I DO NOT HAVE A TAWTHEEQ ACCOUNT?

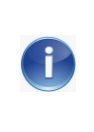

A TAWTHEEQ account is mandatory to access and use the e-Spectrum portal services. One TAWTHEEQ account is your unified pass to all governmental online services.

In order to create a TAWTHEEQ account, follow the below steps:

- Click on the "Registration" button to get redirected to the Registration page of the National Authentication System (TAWTHEEQ).

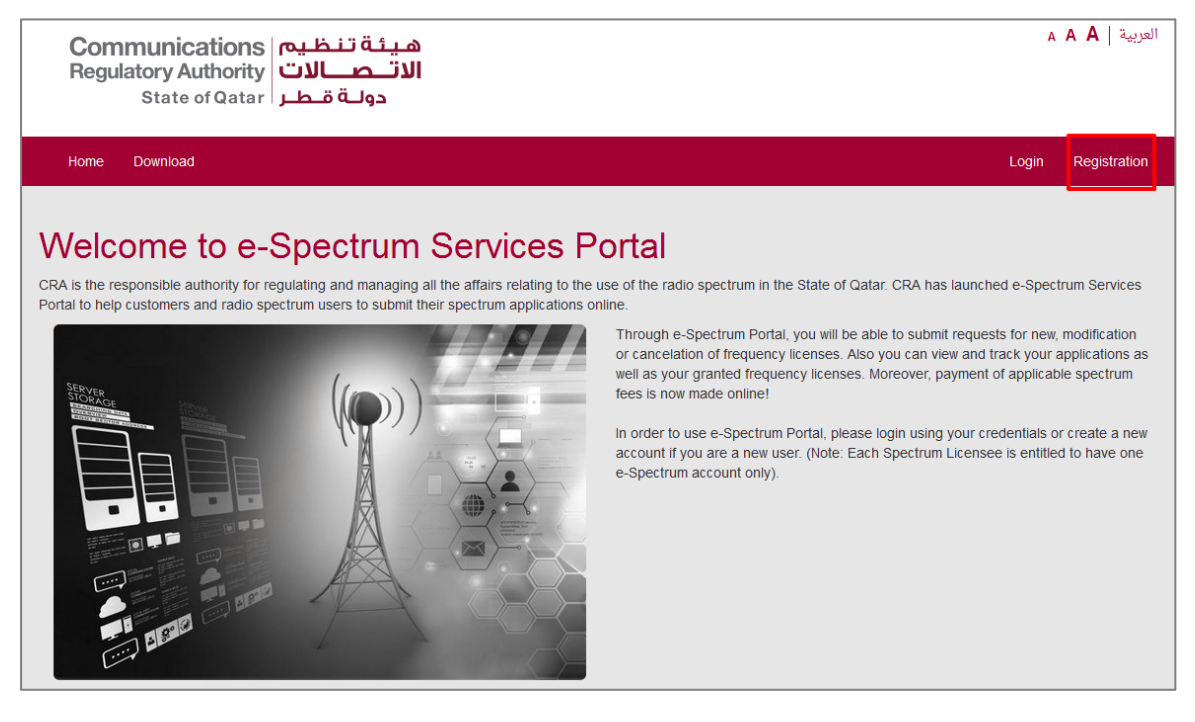

- Registration for Individuals in TAWTHEEQ differs based on the Type of users as listed below:
  - Qatari citizens and residents (Identified by the QID)
  - o Visitors and business representatives

هيئة تنظيم | Communications Regulatory Authority الاتـصـ دولــة قـطــر | State of Qatar -(2)--(3)--(4)-Account type Personal information Password Completion Choose Account Type Account type 3 \* O Qatari citizens and residents O Visitors and business representatives Cancel Back Continue © 2019 Government of Qatar

Follow the registration process in the TAWTHEEQ system. Once your account is activated you can login to the e-spectrum portal.

#### 3. HOW TO CREATE A NEW E-SPECTRUM PROFILE UNDER MY TAWTHEEQ ACCOUNT?

| Ρ |   | ١. |
|---|---|----|
|   |   |    |
| _ | / |    |

The new enhancement including the Integration with TAWTHEEQ system allows one user to add multiple Spectrum profiles under his account.

In order to create a New e-Spectrum profile under your TAWTHEEQ account, follow the below steps:

- Click on "Add e-Spectrum Profile" button

| Add e-Spectrum Profile                                                                                                    |
|----------------------------------------------------------------------------------------------------|
| To add a new e-Spectrum profile under your TAWTHEEQ account, click on                                                                                                    |
| Add e-Spectrum Profile                                                                                                    |
| To be able to add an e-Spectrum profile under your TAWTHEEQ account you should be an authorized person                                                                                 |
| • Entities having an existing account in the CRA e-Spectrum portal should use this "Add e-Spectrum Profile" Option and select "Existing Licensee" at the last stage of the application |
| Request Access to an e-Spectrum Profile                                                                                                    |
| To get access to an active e-spectrum profile, click on                                                                                                    |
| Request Access to an e-Spectrum Profile                                                                                                    |
| For More details about e-Spectrum profiles management please refer to the "USER REGISTRATION AND E-SPECTRUM PROFILES MANAGEMENT " quick guide                                          |

- Specify the Applicant Type (For more details refer to section 4. Which Applicant Type should I choose in my e-Spectrum profile?)

| Applicant/Service Categ | jory          | ×      |
|-------------------------|---------------|--------|
| Applicant Type 米        | Please select | *      |
|                         |               | Submit |

- Specify the Service Category (For more details refer to section 5. Which Service Category should I choose in my e-Spectrum profile?)

| Applicant/Service Category |                           | ×      |
|----------------------------|---------------------------|--------|
| Applicant Type ≭           | Qatari Registered Company | ~      |
| Service Category *         | Please select             | •      |
|                            |                           | Submit |

- Click on the "Submit" button
- Complete the corresponding Applicant Registration Form
- Keep the checkbox "Existing Licensee" disabled and click on Next button

| Existing Licensee                                                                                                    | ×  |
|----------------------------------------------------------------------------------------------------|----|
| If you have already an existing Licensee in the system, enable the checkbox below and specify the needed parameters. |    |
| Cancel                                                                                                    | ¢t |

- Attach the Required Documents
- Submit the Registration application
- Wait for CRA approval

## 4. WHICH APPLICANT TYPE SHOULD I CHOOSE IN MY E-SPECTRUM PROFILE?

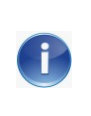

The new enhancement allows that an e-Spectrum profile to specify the Applicant Type of the e-Spectrum profile he would like to add under his TAWTHEEQ account.

Five Applicant Types are available.

| Applicant/Service Catego | bry                                                                                                    | ×   |
|--------------------------|----------------------------------------------------------------------------------------------------|-----|
| Applicant Type 米         | Please select                                                                                                    |     |
|                          | Multiple Individuals<br>Qatari Registered Company<br>Local Non-Commercial establishment<br>Foreign Company<br>Individual (Personal) | mit |

Table below helps you to decide which Applicant Type you should choose.

| Applicant Type                     | Description                                                                                                    |
|------------------------------------|----------------------------------------------------------------------------------------------------|
| Individual (Personal)              | To create a personal Spectrum applicant for<br>yourself.                                                                                                    |
| Multiple Individuals               | To create a Spectrum applicant for multiple individuals (e.g. Co-owners of a boat).                                                                                                    |
| Qatari Registered Company          | <ul> <li>To create a Spectrum applicant for a Qatari company where:</li> <li>The Commercial company is registered in Qatar</li> <li>You are the authorized person of the company</li> <li>You have the CR Number and it is valid</li> </ul> |
| Foreign Company                    | To create a Spectrum applicant for a company registered outside Qatar.                                                                                                    |
| Local Non-Commercial establishment | To create a Spectrum applicant for a Local Non-<br>Commercial establishment (e.g. government organization).                                                                                                    |

### 5. WHICH SERVICE CATEGORY SHOULD I CHOOSE IN MY E-SPECTRUM PROFILE?

The new enhancement allows that an e-Spectrum profile to specify the Service Category of the e-Spectrum profile he would like to add under his TAWTHEEQ account. Multiple Service Categories can be assigned for one e-Spectrum profile.

Two Service Categories are available.

| Applicant/Service Catego | ry                        | ×      |
|--------------------------|---------------------------|--------|
| Applicant Type ≭         | Qatari Registered Company | ~      |
| Service Category *       | Please select             | •      |
|                          |                           | Submit |

Table below helps you to decide which Service Category you should choose.

| Applicant Type          | Description                                                                          |
|-------------------------|--------------------------------------------------------------------------------------|
| Spectrum Licensing      | If you intend to apply for Spectrum services applications (e.g. Frequency Licenses). |
| Equipment Type Approval | If you intend to apply for the Type Approval application.                            |

## 6. HOW TO ACCESS A EXISTING E-SPECTRUM ACCOUNT FROM MY TAWTHEEQ ACCOUNT?

An existing e-Spectrum account means any e-Spectrum portal user created before the integration with TAWTHEEQ system. To access an existing e-Spectrum profile, it has to be linked to the TAWTHEEQ account.

In order to access an existing e-Spectrum profile from your TAWTHEEQ account, follow the below steps:

- Click on "Add e-Spectrum Profile" button

| Add e-Spectrum Profile                                                                                                    |
|----------------------------------------------------------------------------------------------------|
| To add a new e-Spectrum profile under your TAWTHEEQ account, click on                                                                                                    |
| Add e-Spectrum Profile Notes:                                                                                                    |
| • To be able to add an e-Spectrum profile under your TAWTHEEQ account you should be an authorized person                                                                               |
| • Entities having an existing account in the CRA e-Spectrum portal should use this "Add e-Spectrum Profile" Option and select "Existing Licensee" at the last stage of the application |
| Request Access to an e-Spectrum Profile                                                                                                    |
| To get access to an active e-spectrum profile, click on                                                                                                    |
| Request Access to an e-Spectrum Profile                                                                                                    |
| For More details about e-Spectrum profiles management please refer to the "USER REGISTRATION AND E-SPECTRUM PROFILES MANAGEMENT " quick guide                                          |

- Specify the Applicant Type (For more details refer to section 4. Which Applicant Type should I choose in my e-Spectrum profile?)

| Applicant/Service Category |               |        |
|----------------------------|---------------|--------|
| Applicant Type 米           | Please select | ~      |
|                            |               | Submit |

- Specify the Service Category (For more details refer to section 5. Which Service Category should I choose in my e-Spectrum profile?)

| Applicant/Service Category |                           |        |  |  |
|----------------------------|---------------------------|--------|--|--|
| Applicant Type 苯           | Qatari Registered Company | ~      |  |  |
| Service Category *         | Please select             | •      |  |  |
|                            |                           | Submit |  |  |

- Click on the "Submit" button
- Complete the corresponding Applicant Registration Form
- At the last stage of the Applicant Registration Form, Enable the checkbox "Existing Licensee" and click on Next button

| Existing Licensee                                                                                                    | × |
|----------------------------------------------------------------------------------------------------|---|
| If you have already an existing Licensee in the system, enable the checkbox below and specify the needed parameters.  Existing Licensee |   |
| Cancel                                                                                                    | đ |

- Specify the following fields of the Existing Spectrum Account:
  - CRA Customer Number (e.g. QAT-10000, In case you do not know your CRA Customer Number contact <u>spectrumaffairs@cra.gov.qa</u>)
  - $\circ \quad \text{Current Username}$
  - Current Password

Communications هيئة تنظيم Regulatory Authority State of Qatar دولة قطر

| Applicant Registration Form                                                       |              |     |  |  |  |
|-----------------------------------------------------------------------------------|--------------|-----|--|--|--|
| Account Holder Information Applicant(s) Information Existing Licensee Information |              |     |  |  |  |
| Existing Licensee Info                                                            | rmation      |     |  |  |  |
| * Fields marked as required. Please ensure to not leave the                       | nem empty    |     |  |  |  |
| CRA Customer Number 🏶                                                             | QAT- 10000   |     |  |  |  |
| Current Username 兼                                                                | Company1     |     |  |  |  |
| Current Password <b>*</b>                                                         | ••••••       |     |  |  |  |
| Company Name                                                                      | company,test |     |  |  |  |
|                                                                                   | Validate     |     |  |  |  |
| Previous                                                                          | Cancel       | nit |  |  |  |

- Click on "Validate" button to link the e-Spectrum account to your application.
- Submit the Registration application
- Wait for CRA approval

#### 7. HOW CAN I REQUEST ACCESS TO MY ORGANIZATION E-SPECTRUM PROFILE?

An Existing e-Spectrum profile is a profile that has been added under the TAWTHEEQ account of one of the authorized signatories. The new enhancement including the Integration with TAWTHEEQ system allows multiple users access to a specific e-Spectrum profile. Access request to an existing e-Spectrum profile can be triggered by any TAWTHEEQ registered user in the e-Spectrum portal. e-Spectrum profiles shall only be available for multiple user access requests once they are registered by an authorized person TAWTHEEQ account and approved by CRA.

In order to request access to your organization e-Spectrum profile from your TAWTHEEQ account, follow the below steps:

- Click on "Request Access to an e-Spectrum Profile" button.

| Add e-Spectrum Profile                                                                                                    |  |  |  |  |
|----------------------------------------------------------------------------------------------------|--|--|--|--|
| To add a new e-Spectrum profile under your TAWTHEEQ account, click on                                                                                                    |  |  |  |  |
| Add e-Spectrum Profile                                                                                                    |  |  |  |  |
| Notes:                                                                                                    |  |  |  |  |
| To be able to add an e-Spectrum profile under your TAWTHEEQ account you should be an authorized person                                                                                 |  |  |  |  |
| • Entities having an existing account in the CRA e-Spectrum portal should use this "Add e-Spectrum Profile" Option and select "Existing Licensee" at the last stage of the application |  |  |  |  |
| Request Access to an e-Spectrum Profile                                                                                                    |  |  |  |  |
| To get access to an active e-spectrum profile, click on                                                                                                    |  |  |  |  |
| Request Access to an e-Spectrum Profile                                                                                                    |  |  |  |  |
| For More details about e-Spectrum profiles management please refer to the " USER REGISTRATION AND E-SPECTRUM PROFILES MANAGEMENT " quick guide                                         |  |  |  |  |

- Specify the Licensee Number of the e-Spectrum profile of your organization

| Request Access to Existing Licensee Account |      |             | ×      |        |
|---------------------------------------------|------|-------------|--------|--------|
| Licensee Number 粩                           | QAT- | e.g. 000001 |        |        |
|                                             |      |             | Cancel | submit |

- Click on the "Submit" button.

- Your Access request would be forwarded to the main account holder of the corresponding e-Spectrum profile (i.e. the Authorized person who first created the e-Spectrum profile) or to the user with administrative role under this e-spectrum profile.
- You can only access the e-spectrum profile once it is approved.

### 8. HOW CAN I GRANT MULTIPLE USERS ACCESS TO MY E-SPECTRUM PROFILE?

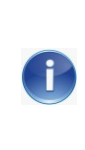

The new enhancement allows any TAWTHEEQ registered user in the e-Spectrum portal to grant multiple users access to his specific e-Spectrum profile.

The Access Request is to be triggered by the user requesting access himself as described under 7 7(How can I request access to my organization e-Spectrum profile?)

To grant a user access to your e-Spectrum profile, and as stated under 7( How can I request access to my organization e-Spectrum profile?) the user should have already requested access.

To approve the access request follow the below steps:

- Login with your TAWTHEEQ account
- Choose the corresponding active e-Spectrum profile
- Go to the menu "Manage Sub-Accounts"

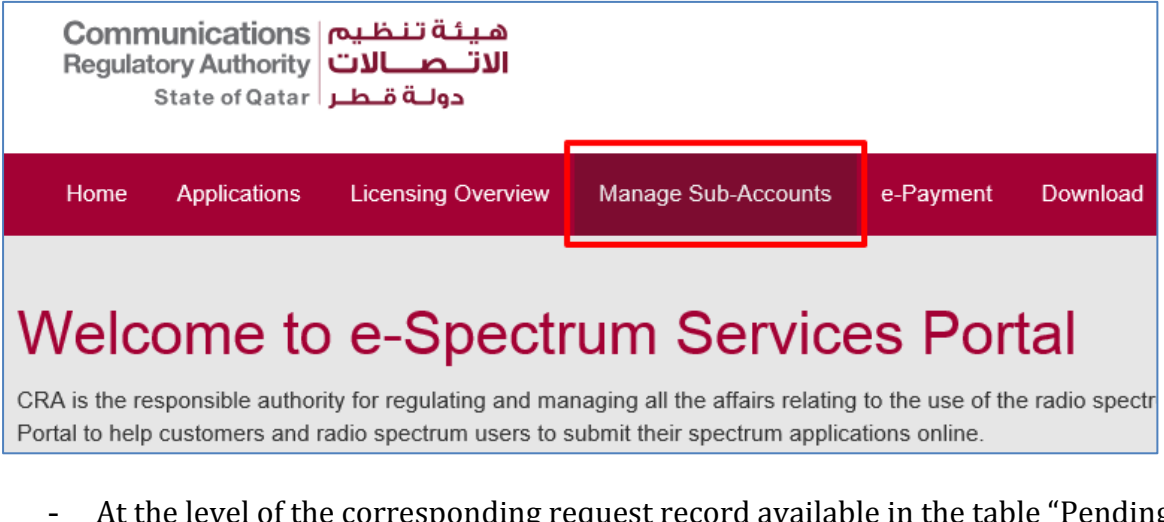

- At the level of the corresponding request record available in the table "Pending Sub-Account Access Requests", Click on the "Approve" icon.

| Manage Sub-Accounts                                                                                                    |             |                      |          |                        |                                            |         |
|----------------------------------------------------------------------------------------------------|-------------|----------------------|----------|------------------------|--------------------------------------------|---------|
| No Sub-Account found under the Spectrum Applicant "Roudy[دودني] Yazbeck[ترونك]". To give another user access, tell them to register and use the "Request Access to Existing Licensee Account" button and enter the Licensee Number "QAT-10680". |             |                      |          |                        |                                            |         |
| Pending Sub-Account Access Requests                                                                                                    |             |                      |          |                        |                                            |         |
| First Name 🔷                                                                                                    | Last Name 🔶 | National ID Number 🔶 | Mobile 🄶 | E-mail Address         | Request Date (Date of sending the request) | Actions |
| [رودي]Roudy                                                                                                    | [یزیك]Yazb  | 22224444             | 71656565 | acceptance@hotmail.com | 10-12-2019                                 | ×       |
| Number of Reco                                                                                                    | rds: 1      |                      |          |                        |                                            |         |

- Specify the access role to your e-Spectrum profile, you would like to assign it to the user requesting the access.

| Approve Sub-Account Request                                                                                                    | × |  |
|----------------------------------------------------------------------------------------------------|---|--|
| Please select the access mode you would like to grant to the requester:                                                                                                    |   |  |
| Administrator Access                                                                                                    |   |  |
| Administrator Access: This access mode grants the user full access to your selected applicant account, plus the privilege to manage other users (Sub-accounts) access (i.e. Approve/Reject Access request, Manage Existing sub-accounts) |   |  |
| Normal Access: This access mode grants the user full access to your selected applicant account, except to the sub-account management features.                                                                                           |   |  |
| Cancel                                                                                                    | t |  |

- Click on the "Submit" button.